# How to connect to the VPN

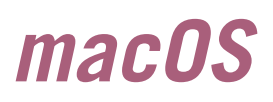

Stand: 06/2025

# You will need:

- Internet connection
- Administrator rights
- Name of your Leuphana account and Leuphana password

# Installation

- 1. Go to vpn.leuphana.de
- 2. Choose *Online-Recherche* and log in with the name of your Leuphana-Account.
- 3. Start the download.
- Open the downloaded file and follow the installation assistant.

# System extension

Allow the *Cisco AnyConnect* system extension. To do this, go to *Settings*  $\rightarrow$  *General*  $\rightarrow$  *Login Items* 

Without this, the VPN connection will not work!

## **Connecting to the VPN**

- 1. Open Cisco AnyConnect.
- 2. Enter *vpn.leuphana.de* and click *Connect.*
- 3. Choose between *Intranet* and *Online-Recherche.*
- Log in with the name of your Leuphana-Account and your password.

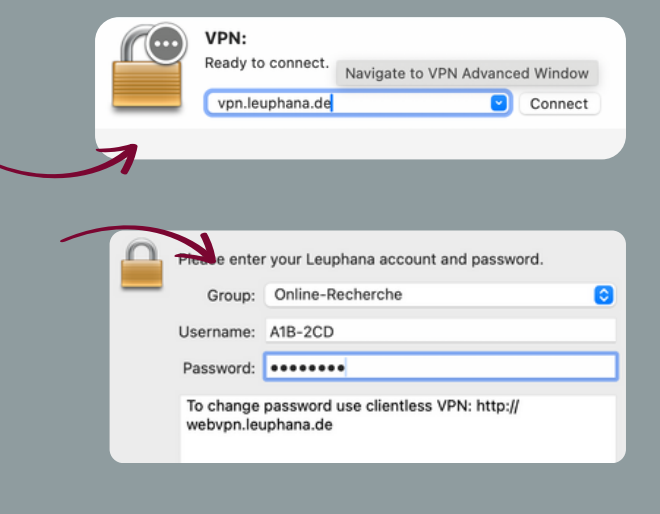

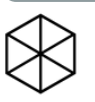

Students: it-tutor@leuphana.de 04131 - 677 1222 Staff: it-service@leuphana.de 04131 - 677 1212